brother

### HL-L2312D / HL-L2310D

A helyes telepítési eljárás megismeréséhez olvassa el a Termékbiztonsági útmutató, majd a jelen Gyors telepítési útmutató dokumentumot.

Nem minden modell kapható minden országban.

A legújabb kézikönyvek elérhetők a Brother Solutions 0 Center webhelyén: support.brother.com/manuals

D00U0Y001-00 HUN 0 verzió

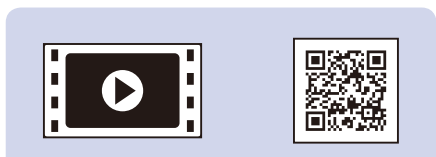

Nézze meg a Videó GYIK részt Brother készüléke beállításával kapcsolatban: support.brother.com/videos.

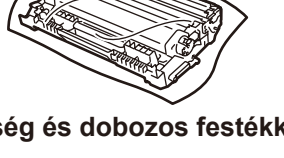

Gyors telepítési útmutató

Dobegység és dobozos festékkazetta

**Brother telepítőlemez** 

Hálózati tápkábel (csak bizonyos modelleknél)

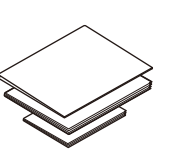

Csomagolja ki a készüléket, és ellenőrizze a csomag tartalmát.

Gyors telepítési útmutató Összefoglaló útmutató (csak bizonyos modelleknél) Termékbiztonsági útmutató

### **MEGJEGYZÉS:**

- · A csomagolásban található alkatrészek az egyes országokban eltérőek lehetnek.
- · Az interfészkábeleket a doboz nem tartalmazza. Külön be kell szereznie a megfelelő interfészkábelt, ha szüksége van rá.

#### USB-kábel

Legfeljebb 2 méter hosszúságú USB 2.0 kábel (A/B típus) használatát javasoljuk.

- A jelen Gyors telepítési útmutató illusztrációin a HL-L2310D látható.
- A Összefoglaló útmutató a mellékelt Brother telepítőlemezen található azokban az országokban, ahol nincs a dobozban.

## Távolítsa el a csomagolóanyagot, majd helyezze be az összeszerelt dobegységet és festékkazettát.

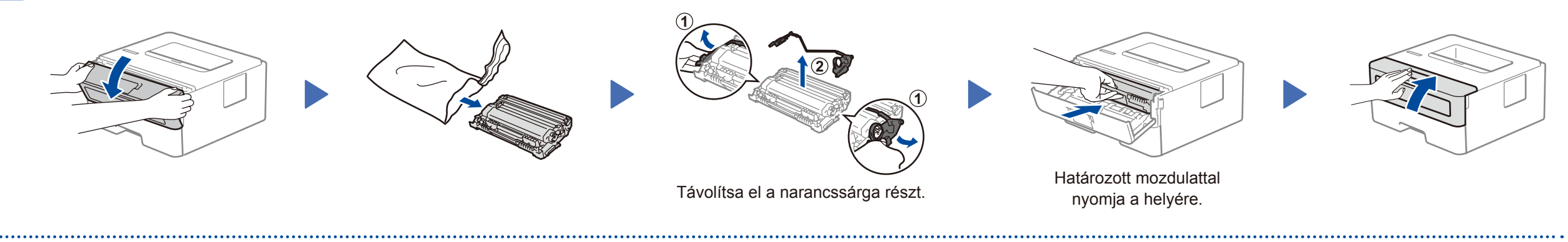

# Tegyen papírt a papírtálcába. Állítsa be a papírvezetőket.

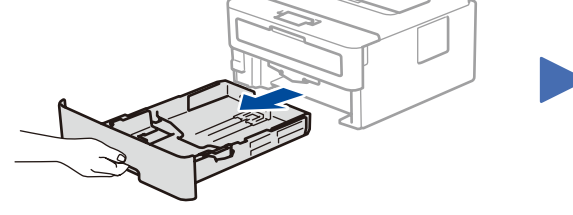

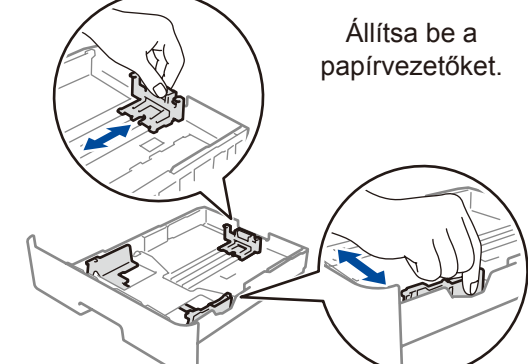

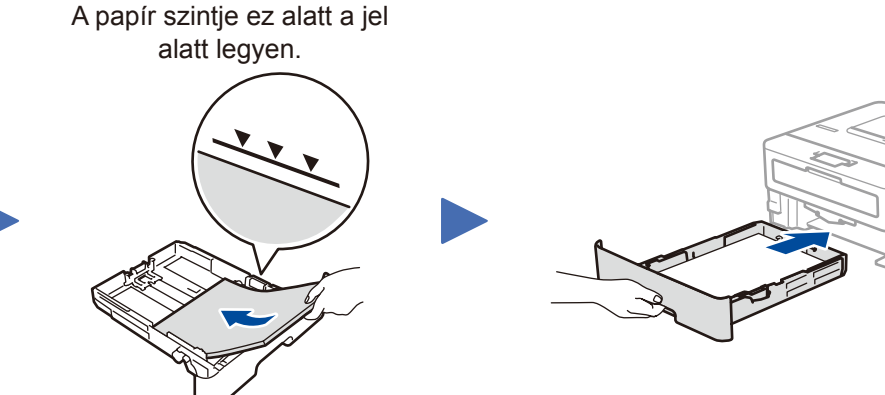

### Csatlakoztassa a tápkábelt, majd kapcsolja 3 be a készüléket.

| 9 |  |
|---|--|

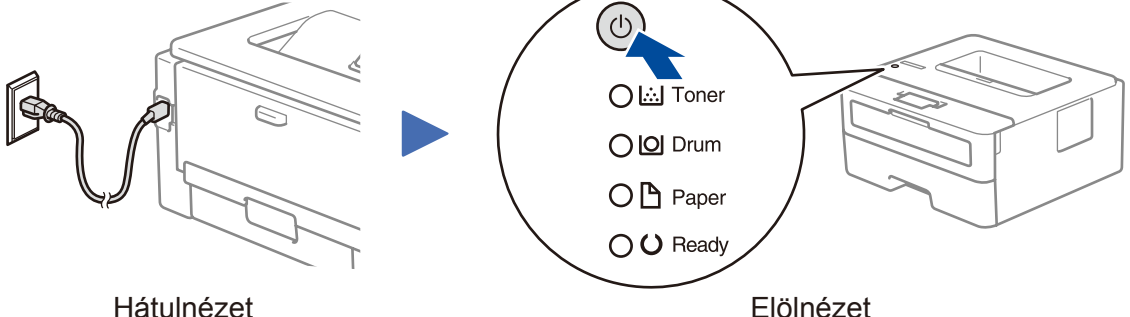

## A nyomtató LED-jelzései

Villogás: -O-BE: 🔵 vagy 😑 🛛 KI: 🔘

|                          | Alacsony<br>festékszint <sup>1</sup> | Cserélje a<br>festékkazettát | Közel a<br>dob vége <sup>1</sup> | Cserélje a<br>dobot | Dob ! <sup>2</sup> | Papírelakadás /<br>Fedél nyitva <sup>2</sup> | Nincs<br>papír |
|--------------------------|--------------------------------------|------------------------------|----------------------------------|---------------------|--------------------|----------------------------------------------|----------------|
| <b>Toner</b><br>(Festék) | - <del>`</del> .                     | •                            | 0                                | 0                   | 0                  | 0                                            | 0              |
| Drum<br>(Dob)            | 0                                    | 0                            | <del>``</del>                    | 0                   | *                  | 0                                            | 0              |
| <b>Paper</b><br>(Papír)  | 0                                    | 0                            | 0                                | 0                   | 0                  | *                                            | •              |
| <b>Ready</b><br>(Kész)   | •                                    | 0                            |                                  |                     | 0                  | 0                                            | 0              |

1 A sárga LED villogásának menete: 2 másodpercig világít (BE), majd 3 másodpercig nem (KI). 2 A LED villogásának menete: 0,5 másodpercenként vált a BE és a KI állapot között.

weboldalra: support.brother.com/up5.

A Brother rendszeresen frissíti a firmware-eket, újabb funkciókat ad hozzájuk, és hibákat javít ki. A legújabb firmware letöltéséhez látogasson el az alábbi

## Csatlakoztassa a számítógépet.

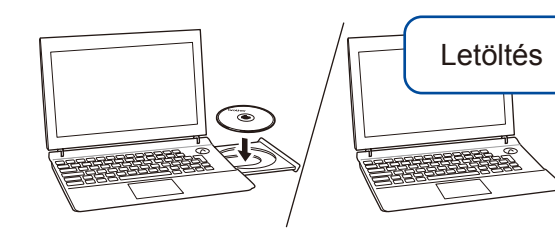

Tegye be a telepítőlemezt a CD/DVD-meghajtóba, vagy töltse le a Teljes illesztőprogram és szoftver csomag programot a következő helyről:

Windows® esetén: support.brother.com/windows Mac esetén: support.brother.com/mac

Ha nemrégiben kiadott operációs rendszert használ a számítógépén, látogasson el a fenti weboldalakra a friss illesztőprogram- és szoftverinformációkért.

### Kövesse a képernyőn megjelenő utasításokat és kijelzéseket.

### Windows® esetén:

Ha a Brother-képernyő nem jelenik meg automatikusan, válassza a Számítógép (Ez a számítógép) elemet. Kattintson duplán a CD/DVD-ROM ikonra, majd kattintson duplán a start.exe lehetőségre.

#### Mac esetén:

A teljes funkcionalitáshoz javasolt a CUPS illesztőprogram használata nyomtató hozzáadásakor.

Végzett

## Nem tud csatlakozni? Ellenőrizze a következőket:

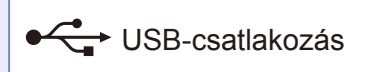

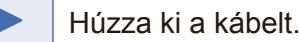

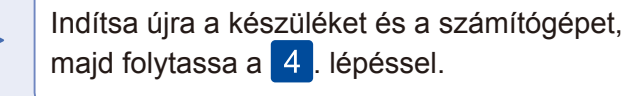

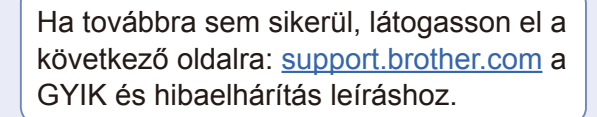